## <Zoom ウェビナー 参加の流れ>

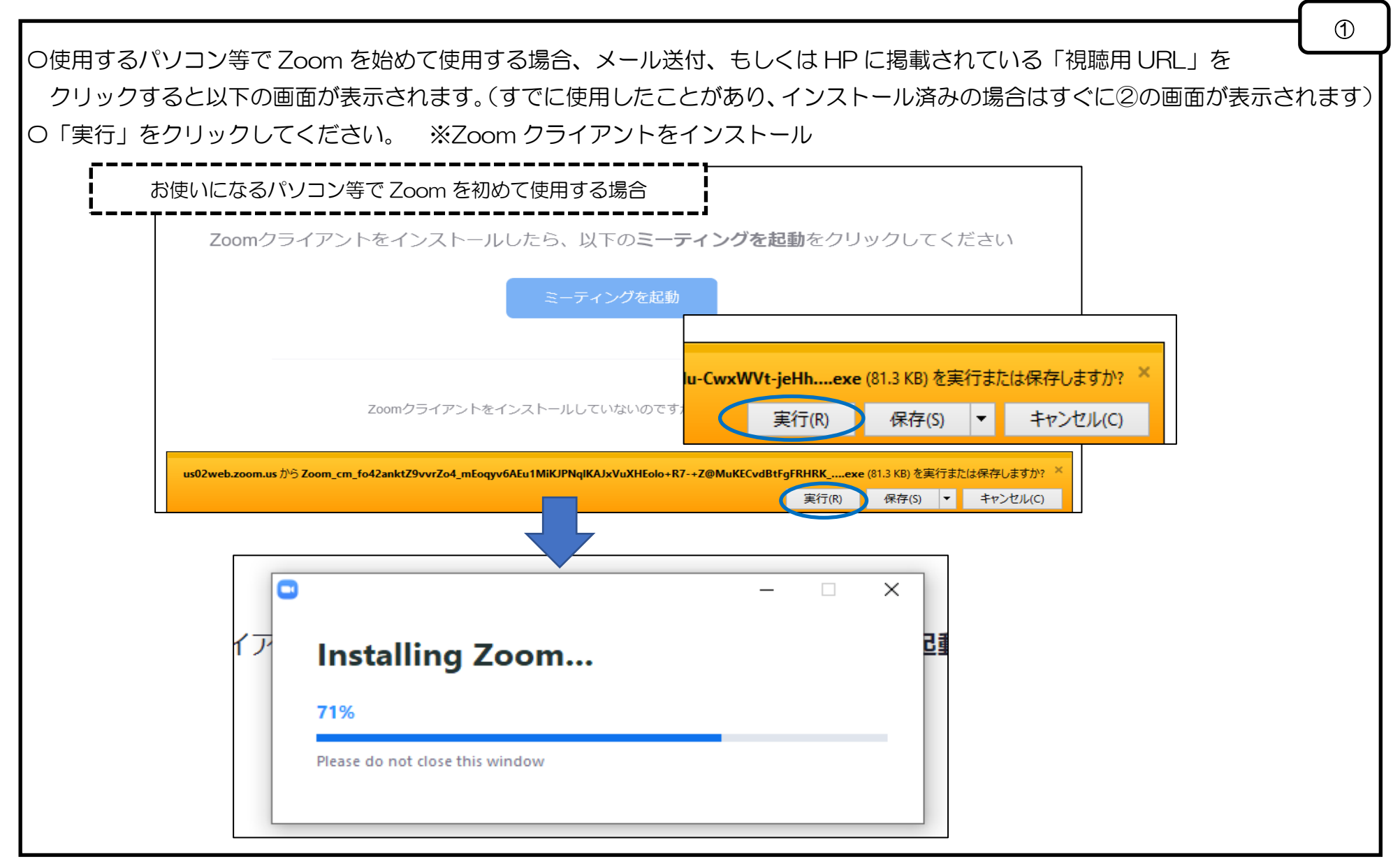

【千葉県保育協議会】第66回千葉県保育研究大会分科会

2 〇以下の画面に、「申込時に入力したメールアドレス(登録メールアドレス)と名前」を入力します。 ※名前は、所属施設名(申込時に記入の所属先)を入力してください。 〇メールアドレスと所属施設名を入力後、「Web セミナーに参加」をクリックしていただくことで、 分科会へ参加することができます。 🖸 接続しています...  $\times$ 電子メールアドレスと名前を入 力してください ブラウザが表示し シクリックしてく chihokyo@chibakenshakyo.com ちば保育園 ダイアログが表示す をクリックしてく ✓ 将来のミーティングのためにこの名前を記憶する Web セミナーに参加 キャンセル

【千葉県保育協議会】第66回千葉県保育研究大会分科会

3 〇参加後は以下のような画面が開きます。(画像はイメージです) O視聴を終了する場合は、「退室」ボタンをクリックして退室してください。 ※連続した分科会を視聴したい場合は、次の分科会開始まで退室せずに入室した状態のままにしておくことも可能です) 発表者 の画面を表示しています オプションを表示~ Ⅲ表示 ※画像はイメージです 千葉県保育研究大会 分科会 手を挙げる 本大会では、「手を挙げる」 機能は、使用しないでくだ ミーティングを退出 さい。 発表者 対応できませんのであらか じめご了承ください。 . オーディオ設定 へ 手を挙げる

## <チャット機能による発表者への質問について>

〇発表の後に、5分程発表者への質問をチャットで受け付けます。質問がありましたら、以下の流れでお送りください。
※時間の都合上、すべての質問には回答できないため、寄せられた質問の中からいくつかピックアップして回答させて
いただきます。そのため、お送りいただいた質問にお答えできない可能性があることをご承知おきください。
〇画面下部の「チャット」をクリックすると、文章を入力できるボックスが表示されます。

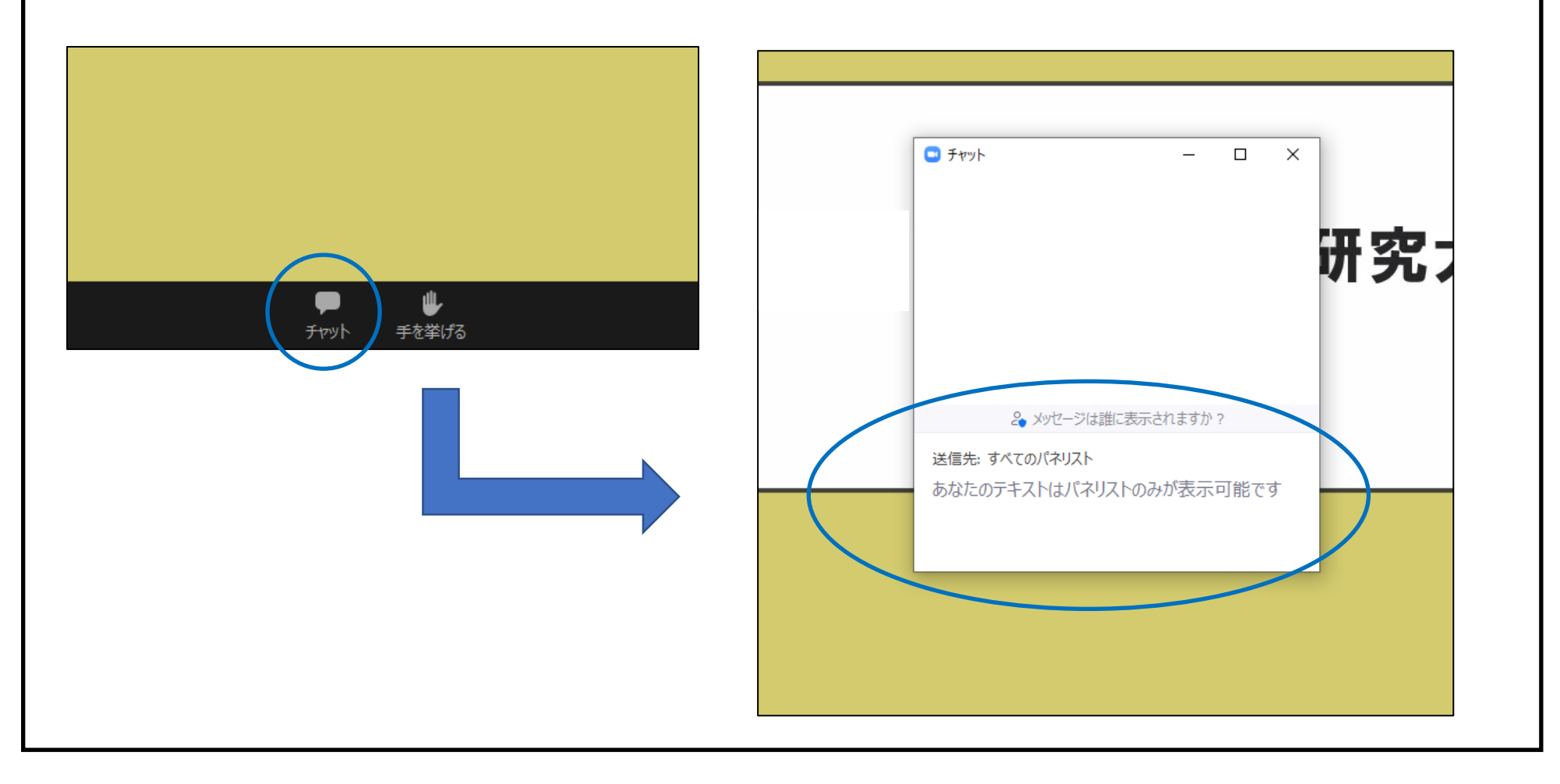

【千葉県保育協議会】第66回千葉県保育研究大会分科会

ᠿ

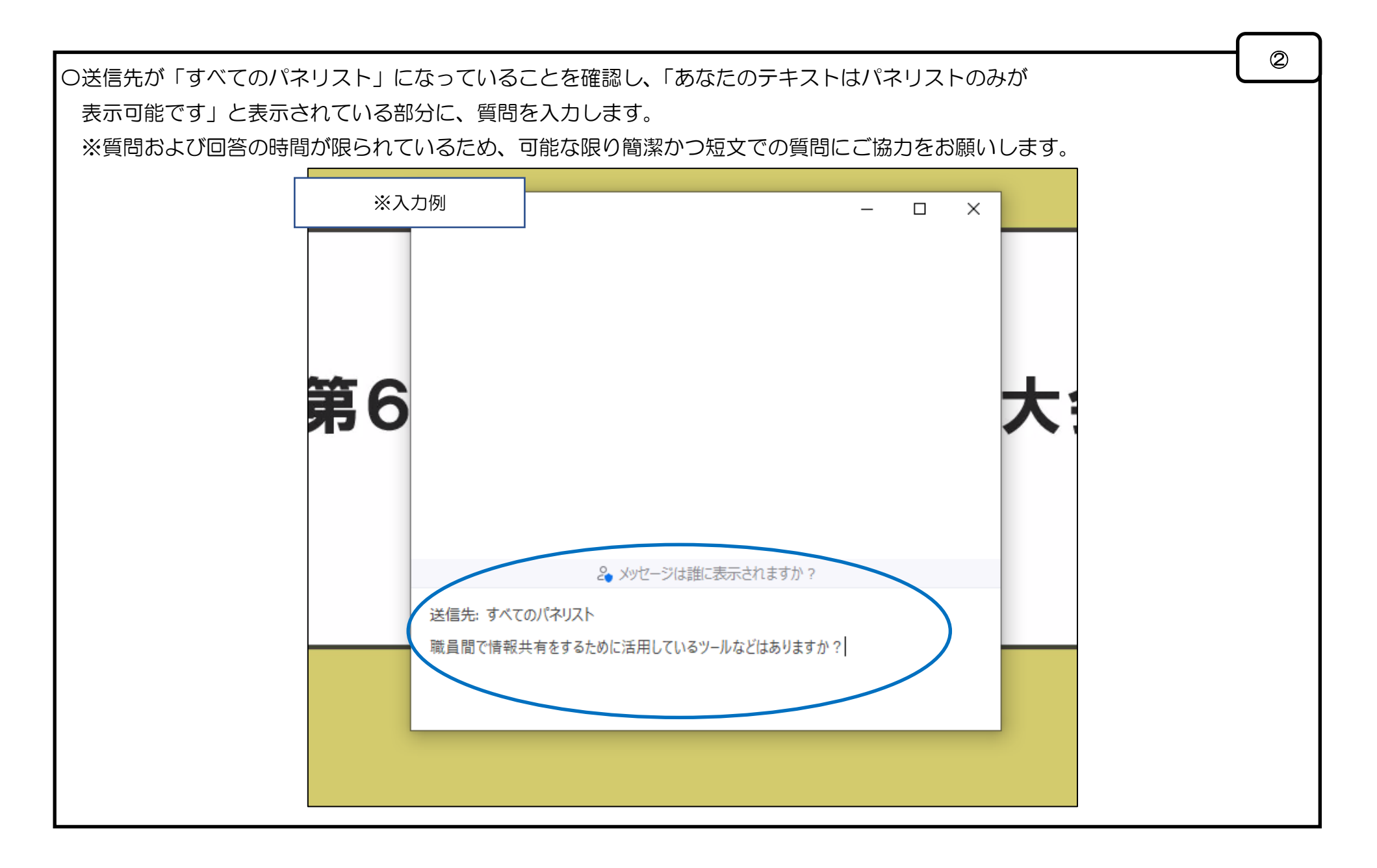

【千葉県保育協議会】第66回千葉県保育研究大会分科会

○質問の入力が完了したら「Enter」キーを押してください。
○ご自身が質問した内容が上部に表示され、質問完了です。
※お送りいただいた質問は、「質問係」が確認します。他の視聴者には表示されません。
※質問が終わったら左上の「×」をクリックして、チャット入力のボックスを閉じてください。

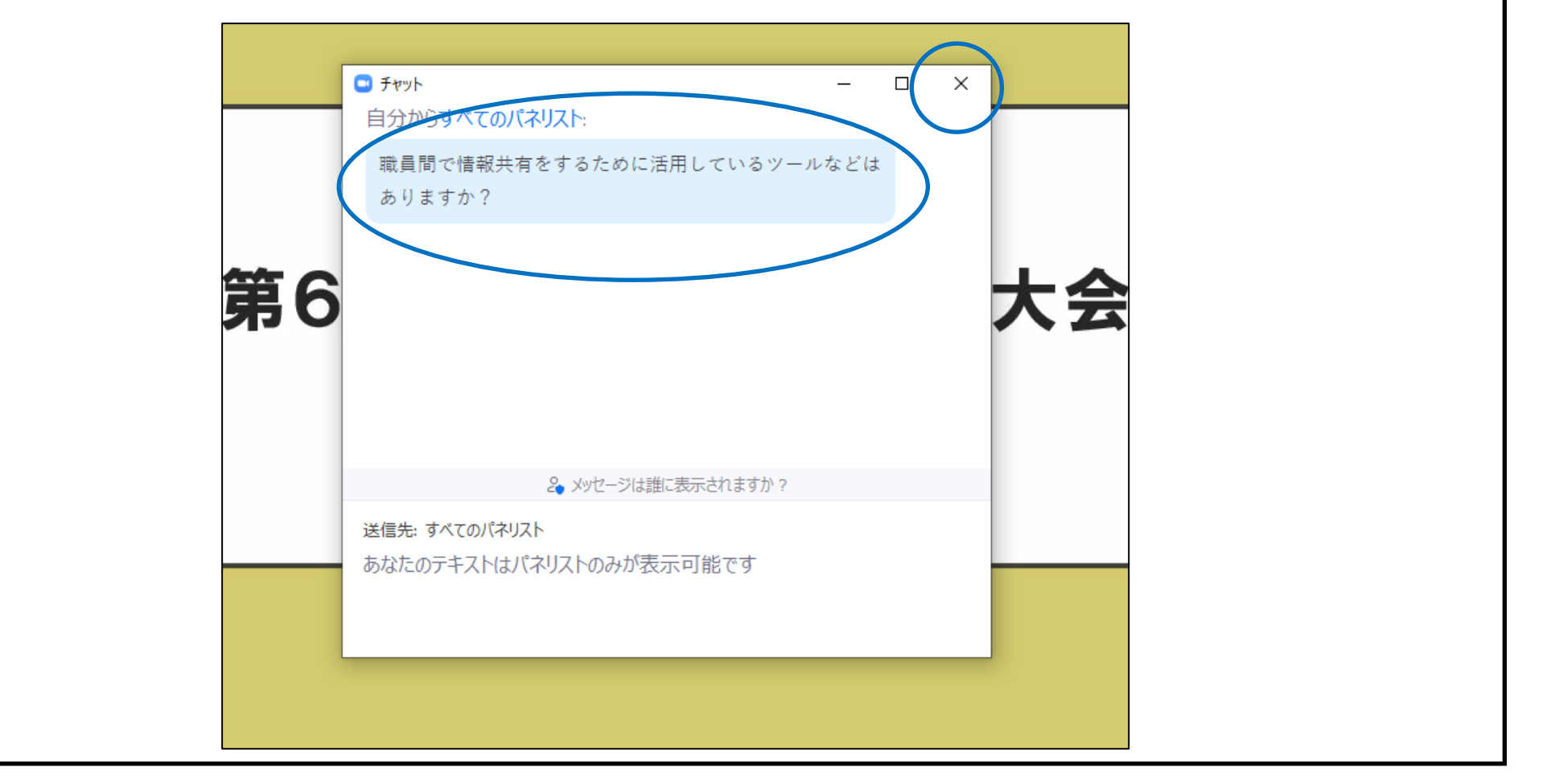

3